AirCheck G3 User Guide

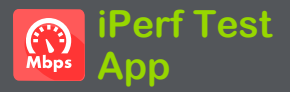

iPerf は、UDPやTCPのスループットやロスを測定 するために使用される標準的なネットワークパ フォーマンスツールです。

iPerf アプリは、NetAlly Test Accessoryまたは iPerf サーバーのエンドポイントにiPerf3 パフォー マンステストを実行します。

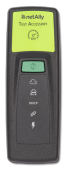

NetAlly **Test Accessory**は、ネットワーク 接続テストを実行し、結果をLink-Liveク ラウドサービスにアップロードし、他の NetAllyハンドヘルドテスターが実行した iPerf テストのiPerfサーバーエンドポイ ントとして機能します。

テストアクセサリの詳細は、

<u>NetAlly.com/products/TestAccessory</u>からご確 認ください。

また、<u>弊社のWEBページ(NetAllyサポート情報)</u> からもご確認いただけます。

PCなどにインストールされたiPerf サーバーをエ ンドポイントとして使用する場合、AirCheck G3 iPerf テストを実行するには、iPerf バージョン3 が必要です。iPerf サーバー・ソフトウェアは、 https://iperf.fr.からダウンロードできます。

# iPerf 設定

iPerf テストを実行するには、AirCheck G3ユニット をiPerf エンドポイントと通信できるように設定す る必要があります。iPerf サーバーのアドレスを手 動で入力するか、iPerf 設定で**テストアクセサリ**の アドレスを選択することができます。

## カスタムiPerf 設定の保存

iPerf アプリでは、後で同じエンドポイントにiPerf テストを実行するための設定を保存することがで きます。

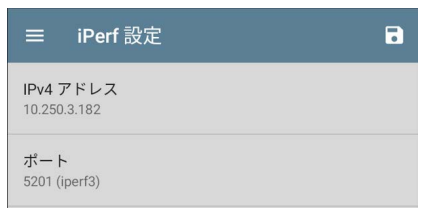

保存アイコン
をタップすると、設定の読み込み、保存、インポート、エクスポートができます。

設定を保存すると、iPerfの設定画面と結果画面 の上部に、入力したカスタム名が表示されます。 この画像の例では、ユーザーは **"TOYO iPerf** Endpoint" という名前のカスタムiPerf 設定を保存 しています。

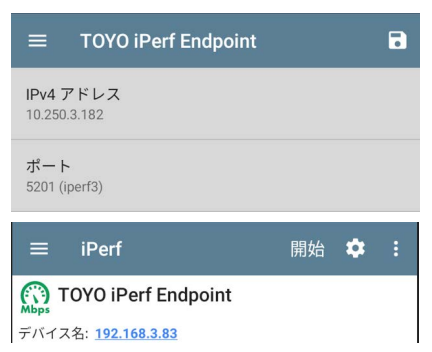

## ディスカバリのテストアクセサリ

ディスカバリアプリのテストアクセサリの詳細画面 から、フローティングアクションボタンを使って、 iPerf テストを開始することができます。

 ディスカバリアプリを開き、メインのディスカ バリー覧からアクティブなテストアクセサリ を選択し、その詳細画面を開きます。

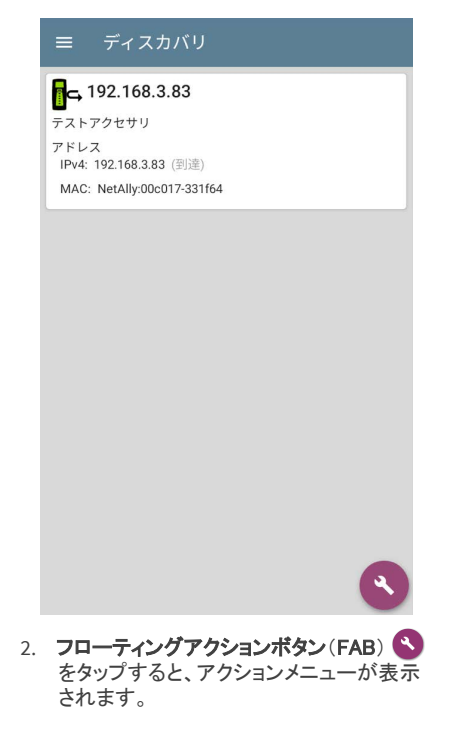

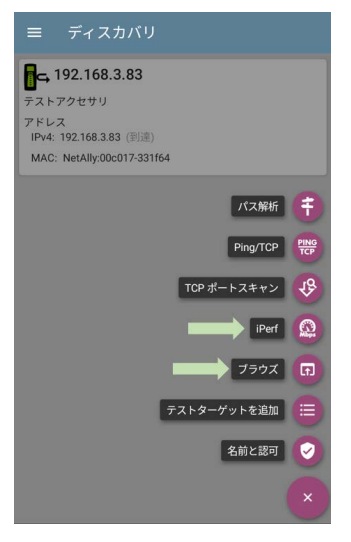

3. iPerf アプリボタンを選択すると、ディスカバ リのテストアクセサリ画面からIPアドレスが 入力されたiPerf アプリが起動します。

NOTE: また、FABメニューの**ブラウズ**を選択 すると、テストアクセサリのWebインターフェ イスが開き、ステータスを確認したり、設定 を行ったりすることができます。

### iPerf 設定を構成する

iPerf テストの設定を手動で行うには、iPerf 画面の設定 🎦 を開いてください。

| $\equiv$ TOYO iPerf Endpoint   |
|--------------------------------|
| IPv4 アドレス<br>10.250.3.182      |
| ポート<br>5201 (iperf3)           |
| 継続時間<br>10秒                    |
| プロトコル<br>TCP                   |
| <b>方向</b><br>アップストリーム/ダウンストリーム |
| アップストリーム スレッショルド<br>10 Mbps    |
| ダウンストリーム スレッショルド<br>10 Mbps    |

各項目をタップして、必要に応じて選択項目を入 カまたは修正します。変更された設定は、自動的 に適用されます。設定を終えたら、戻るボタン をタップしてiPerf テスト画面に戻ります。

NOTE: iPerfは、テストポートインタフェースのみで動作します。

IPv4 **アドレス**:フィールドをタップして、宛先iPerf サーバーのIPv4アドレスを入力または選択しま す。iPerf テストでは、IPv4アドレスのみが許可さ れます。

| IPv4 アドレス                           |       |    |
|-------------------------------------|-------|----|
| 192.168.1.128                       |       |    |
| <b>192.168.3.83</b><br>192.168.3.83 |       |    |
|                                     | キャンセル | ОК |

IPv4アドレスダイアログのドロップダウンリストに は、AirCheck G3がディスカバリプロセスを通じて 検出したすべてのテストアクセサリと、AirCheck G3と同じLink-Liveの組織に登録されているすべ てのテストアクセサリが表示されます。 NOTE: ダイアログのアドレスフィールドをクリ アすると、検出されたテストアクセサリのアド レスリストが表示されます。

**ポート** : デフォルトのiPerf 3 ポート番号は5201で す。フィールドをタップして、別のポート番号を入 カします。

NOTE: ここに入力するiPerf ポート番号は、 iPerf サーバーで使用されているポート番号 と一致している必要があります。必要な場合 は、Test Accessory ユーザーガイドを参照し てください。

継続時間:この設定は、iPerf テストのアップスト リームまたはダウンストリームの一方向の時間の 長さです。下記の方向をアップストリーム/ダウン ストリームの両方に設定した場合、テスト時間の 合計はここで設定した値の2倍になります。

フィールドをタップして、新しい持続時間を選択す るか、カスタム値を入力します。デフォルトは10秒 です。

プロトコル: TCPはデフォルトのプロトコルです。 UDPセレクタをタップすると、UDPに切り替わりま す。

NOTE: TCPプロトコルを実行するiPerf テストは、自動的に最速の速度で実行されます。

UDPプロトコルのテストを実行する場合、 iPerf アプリは選択した帯域幅での実行を試 みます。

方向:iPerf テストは、アップストリーム、ダウンス トリームまたはその両方で実行することができま す。デフォルトは、アップストリーム/ダウンスト リームです。このフィールドをタップすると、一方 向のみのテストが設定されます。

アップストリームとダウンストリームバンド幅:こ れらのフィールドは、UDPプロトコルが選択されて いる場合にのみ表示されます。UDPプロトコルを 使用したiPerf テストに必要な帯域幅を指定しま す。

アップストリームとダウンストリームスレッショル ド:しきい値は、AirCheck G3がテストの合格また は不合格の判定に使用する値です。iPerf しきい 値は、スループットレートです。デフォルトは 10Mbpsです。

# iPerf テストの実行

iPerf テストを実行するインターフェース(テスト ポート)のリンクがアクティブであることを確認しま す。Wi-Fiテストポートでは、リンクを確立するた めに**自動テストWi-Fiプロファイル**が実行されて いる必要があります。管理ポートは、接続が可 能であれば自動的にリンクします。

iPerfのメイン画面の**開始**ボタンをタップしてテスト を開始します。

#### iPerf Test App

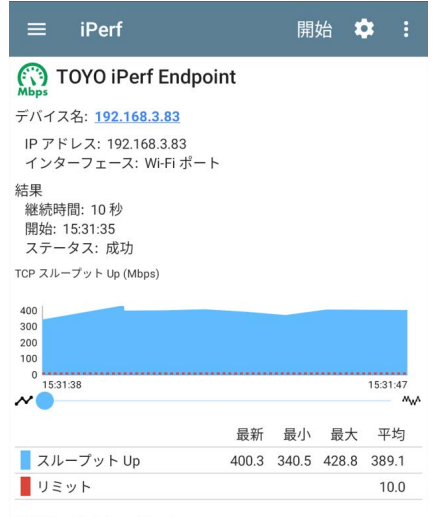

TCP スループット Down (Mbps)

iPerf 結果画面の上部にはテスト特性やステー タスが表示され、画面下部にはTCPまたはUDP のアップロード/ダウンロード速度のリアルタイ ムグラフが表示されます。 グラフ上でズームを行うには、スワイプ、ダブル タップ、スライダーの移動が可能です。

**デバイス名**:iPerf サーバーまたはテストアクセ サリのホスト名またはアドレス

**IP アドレス** : iPerfサーバーのIPv4アドレス **インターフェース**: テストが実行されている AirCheck G3テストポートです。

#### 結果

- 継続時間: iPerf 設定から継続時間を設定 したもの
- 開始: テスト開始時間
- ステータス: テストの成功または不合格の ステータス

**TCP/UDPスループットのUpとDownグラフ**: iPerf グラフは、iPerf サーバーへの**Up**または iPerf サーバーからの**Down**スループットレートを Mbpsでプロットします。

各グラフの下の表には、「最新」「最小」「最大」 「平均」レートが表示されます。

**リミット**: iPerf アプリの設定にあるスレッショルド です。しきい値はグラフ上でも赤い点線で表示さ れます。

#### iPerf Test App

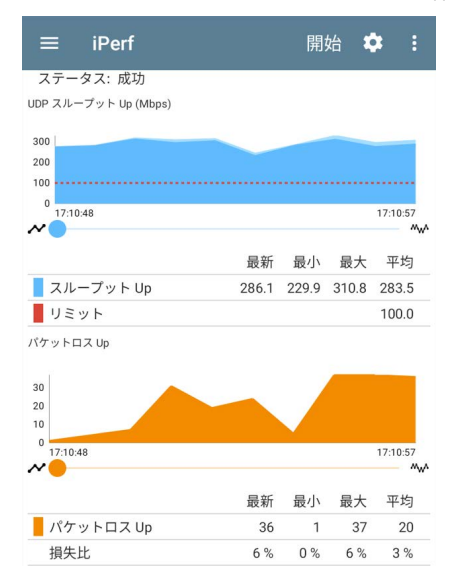

#### UDPパケットロス UpグラフとDownグラフ:

UDPプロトコルのテストを実行した場合、iPerfの 結果にはパケットロスのグラフと数値の表も表示 されます。 パケットロスの数と割合の値は、グラフの下の表 に表示されます。**パケットロス Up**のグラフと表 は、アップストリームテスト終了時にiPerf サー バーから結果を受信するまで、測定値を表示しま せん。

なお、パケットロス Upの数値は、パケットロス Downの数値よりもずっと小さくなる可能性があり ます。

### iPerf テスト結果をLink-Liveへアッ プロード

iPerf テスト結果をLink-Liveに送るには、iPerf 画 面右上のアクションオーバーフローボタン ま タップし、Link-Liveへアップロードをタップしてくだ さい。

| Link-Live    |      |  |
|--------------|------|--|
|              |      |  |
|              |      |  |
|              |      |  |
|              | Mbps |  |
|              |      |  |
|              |      |  |
|              |      |  |
|              |      |  |
|              |      |  |
|              |      |  |
| TOYO Test    |      |  |
| Joh JXYA     |      |  |
| 000 - 22 2 1 |      |  |

Link-Liveの共有画面が開き、Link-Liveの結果 ページ に表示されるiPerfの結果に対して のコメントの添付が可能です。